## **Claiming Your Account After Your Account Info Is Imported Into Demosphere**

Step 1: Your email and household info has been imported into your organization's system. To claim your account, *click* "Forgot your Password"

| verconne to               | o the registration  | process for Example               | Soccer Cl       | ub!                                           |
|---------------------------|---------------------|-----------------------------------|-----------------|-----------------------------------------------|
| ou must be l              | ogged in to proceed | I with registration. If you do no | t have a user a | ccount, please create one.                    |
|                           |                     |                                   |                 |                                               |
| Registration L            | .ogin               |                                   |                 |                                               |
|                           |                     |                                   |                 |                                               |
| User ID/Email             | 1                   |                                   | f               | Sign in with Facebook                         |
| User ID/Email<br>Password | 1                   |                                   | <b>f</b><br>8+  | Sign in with Facebook<br>Sign in with Google+ |

Step 2: Enter your email address associated with your previous registration account and click "Send Instructions"

| demosphere Q                                                                                                    | Password Reset Request |                                                                                                    |
|----------------------------------------------------------------------------------------------------|------------------------|----------------------------------------------------------------------------------------------------|
| Production Testing uses your universal<br>Demosphere TeamNet <sup>®</sup> Login, allowing<br>you to securely save and access<br>personalized content for this, and any<br>other networked website. | User ID or Email       | Please check your email and follow the instructions<br>provided.<br>example@example.com<br>Send Instructions<br>Back To Login |

Step 3: Navigate to your email inbox and find the automated email sent from the registration system.

Step 4: Open the automated email and *click* "Reset Password"

| Hello anothertime,<br>Your password retrieval was recently requested. To set a new password, click the button or<br>copy/paste the following URL into your web browser: |
|----------------------------------------------------------------------------------------------------|
| Reset Password <u>https://prodtest.demosphere-secure.com</u> / reset_password?reset_token=g21YVv_oBfkz6TBiFzS6                                                          |
| For security reasons, no changes have been made yet, and this password reset link will expire in 24 hours.                                                              |

Step 5: After *clicking* "Reset Password" from the automated email (see step 4), the registration system will open and you will be able to reset your password.

| Password Reset                                                                                                    | demosphere 🖸                                                                                                    |
|----------------------------------------------------------------------------------------------------|----------------------------------------------------------------------------------------------------|
| This ADMIN account will be used to manage your household, members, registrations and payments. Password * Confirm * Password Password must be: at least 6 characters, with one lowercase letter, one uppercase letter, and one uppercase | Production Testing uses your universal<br>Demosphere Login, allowing you to securely<br>save and access personalized content for<br>this, and any other networked website. |
| Reset Password                                                                                                    |                                                                                                    |

Step 6: Once your password is reset, you are now able to proceed with registering your child for any program offered by your organization.

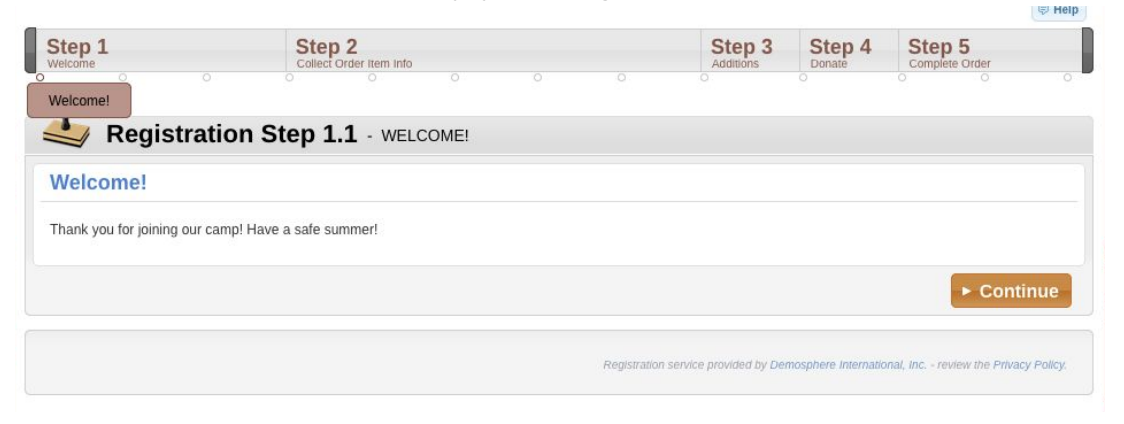